## Оглавление

| 1.        | Регистрация                                                                                             | 2  |
|-----------|----------------------------------------------------------------------------------------------------|----|
| 2.        | Действие после регистрации (заполнить раздел «Анкета»)                                                  | 3  |
| 3.        | Подача заявления в Приемную комиссию                                                                    | 6  |
| 5.        | Переподать заявление                                                                                    | 13 |
| 6.<br>дог | Чат с приемной комиссией (задать вопрос модератору или загрузить какие-нибудь<br>юлнительные документы) | 15 |
| 7.        | Проходили подготовительные курсы в АГМУ или подавали заявление ранее?                                   | 16 |

| Электронная почта*                         |                                 |  |
|--------------------------------------------|---------------------------------|--|
| Пароль*                                    |                                 |  |
| ✓ Запомнить меня                           |                                 |  |
| Вход                                       | Если Вы впервые                 |  |
| Зарегистрироваться                         | на сайте                        |  |
| Проходили подготовительные курсь<br>ранее? | и в АГМУ или подавали заявление |  |
| Создать пароль                             |                                 |  |

2)

| Регистрация поступающего                                        |                                                  |                                        |
|-----------------------------------------------------------------|--------------------------------------------------|----------------------------------------|
| Проходили подготовительные курсы в АГМУ или                     | подавали заявление ранее? Сс                     | оздать пароль                          |
| E-mail*                                                         | Паспортные данные                                |                                        |
|                                                                 | Тип документа*                                   |                                        |
| Повторите E-mail*                                               | Паспорт РФ                                       | ~                                      |
| Пароль*                                                         | Серия                                            | Номер*                                 |
| Фамилия*                                                        | Код подразделения                                | Когда выдан*                           |
| MM8*                                                            | Кем выдан                                        |                                        |
| Отчество                                                        | Гражданство*<br>Россия                           | ~                                      |
| Дата рождения*                                                  | Заполнять строго в соответстви<br>(без пробелов) | и с документом удостоверяющем личность |
| Внимательно заполнит<br>Нормативные документы                   | ь все требуемы                                   | е поля!                                |
| и прочитал и принимаю. Согласие на обработку персональных данны | IA.                                              | Зарегистрироваться                     |

3) После регистрации Вы попадете на главную страницу ЛК поступающего АГМУ.

1)

# 2. Действие после регистрации (заполнить раздел «Анкета»)

1) Сперва будет предложено заполнить раздел «Анкета».

|                                            | Анкета Мои заявления -                                                    |  |
|--------------------------------------------|---------------------------------------------------------------------------|--|
| На главную Внимательно заполн              | ять все требуемые поля!                                                   |  |
| Анкета сохранена на портале                |                                                                           |  |
| Обновить анкету Изменить контактные данные |                                                                           |  |
| Основные данные                            |                                                                           |  |
| Email*<br>nomail@agmu.ru                   | Фото (3x4 см)<br>(для поступающих по внутренним Вступительным испытаниям) |  |
| Фамилия*<br>Тестов                         |                                                                           |  |
| Имя*<br>Тест                               |                                                                           |  |
| Отчество<br>Тестович                       |                                                                           |  |
| Пол."   Мужской   Женский                  |                                                                           |  |
|                                            |                                                                           |  |
| Дата рождения                              | Выбрано файлов: 1  Выбраль СНИЛС                                          |  |

**ВНИМАНИЕ!** Если Вы ранее сдавали ЕГЭ по другим паспортным данным, их также следует внести.

| Паспортны | ые данные | Доба          | авить еще | е один паспорт    |             | Добавить                                        |
|-----------|-----------|---------------|-----------|-------------------|-------------|-------------------------------------------------|
|           |           |               | Реквизи   | ты документа      |             |                                                 |
| Серия     | Номер     | Тип документа | Кем выдан | Код подразделения | Когда выдан | Действия                                        |
| 2326      | 347457    | Паспорт РФ    | уфмс      | 457-246           | 31.12.2014  | <ul><li>Редактировать</li><li>Удалить</li></ul> |

При заполнении «Анкеты» в разделе «Пустые бланки документов» Вам надо будет скачать нужный бланк, распечатать, заполнить, отсканировать и загрузить в соответствующее поле в «Скан-копии документов».

| Скачайте нужный бланк                                                  | распечатайте, заполните, отсканируйте и загрузите в соответствующее пол<br>разделе "Скан-копии документов"          | ев |
|------------------------------------------------------------------------|----------------------------------------------------------------------------------------------------|----|
| Заявление о согласии на об                                             | работку персональных данных.                                                                                        |    |
| ж на Специалитет:                                                      |                                                                                                    |    |
| Внимание! Согласие на<br>родителем (законным г                         | обработку персональных данных несовершеннолетних абитуриентов должно быть подписано<br>1редставителем) абитуриента! |    |
| -Форма заявления д                                                     | зя совершеннолетних граждан                                                                                         |    |
| -Форма заявления д                                                     | 1я несовершеннолетних граждан                                                                                       |    |
| * в Ординатуру:                                                        |                                                                                                    |    |
| (Заполнить и прикр                                                     | епить все 4 формы заявления в поле "Согласие на обработку персональных данных")                                     |    |
| -Форма заявления д                                                     | зя поступающего                                                                                                    |    |
| -Форма заявления д                                                     | ля обучающегося                                                                                                    |    |
| -Форма заявления об                                                    | учете результатов тестирования                                                                                      |    |
| -Форма заявления об                                                    | обязательстве о неразглашении сведений конфиденциального характера и персональных данных                            |    |
| <b>∗</b> на <b>СПО</b> :                                               |                                                                                                    |    |
| Внимание! Согласие на<br>родителем (законным г                         | обработку персональных данных несовершеннолетних абитуриентов должно быть подписано<br>1редставителем) абитуриента! |    |
| -Форма заявления д                                                     | 1я совершеннолетних граждан                                                                                         |    |
| -Форма заявления дл                                                    | 1я несовершеннолетних граждан                                                                                       |    |
| кан-копии документов <                                                 | I Contraction of the second second second second second second second second second second second second second     |    |
| азворот паспорта<br>достоверение личности) с<br>сматизми о регистрации |                                                                                                    |    |

В конце страницы нажать «Сохранить».
 Если Вы заполнили все поля верно, сайт отобразит следующее:

Анкета сохранена на портале

Если Вы что-то заполнили не верно, сайт укажет на ошибки.

3) Далее нажать на кнопку «Создать заявление» и выбрать Приемную компанию:

| Анкета Соз                                                                                   | адать заявление |
|----------------------------------------------------------------------------------------------|-----------------|
| Выбор приемной кампании                                                                      | ×               |
| Внимание!<br>Необходимо выбрать уровень образования, <b>куда</b> Вы <b>пла</b><br>поступать! | нируете         |
| 1. Специалитет                                                                               | ∽ ⊋             |
| 1. Специалитет                                                                               |                 |
| <ol> <li>Ординатура/Аспирантура</li> <li>СПО</li> </ol>                                      |                 |

### Нажать «Выбрать».

Далее появится следующее сообщение в верхней части страницы:

× Для подачи заявления в данную приёмную кампанию необходимо заполнить: Отсутствует информация о предыдущем документе, удостоверяющем личность. У меня нет информации о предыдущих документах, удостоверяющих личность.

Данное уведомление производит заключительную проверку о том, что Вы утверждаете об отсутствии других удостоверений личности (паспортов), по которым Вы сдавали ранее «ЕГЭ».

Если Вы уверены в правильности введенных своих данных, то следует нажать кнопку «У меня нет информации о предыдущих документах, удостоверяющих личность».

После чего нажмите еще раз кнопку «Создать заявление» и выберите нужный уровень образования, куда планируете поступать.

4) Откроется страница для подачи заявления в Приемную комиссию.

# 3. Подача заявления в Приемную комиссию

| Инструк   | ция для подачи       | и заявления                 |                          |                       |                     |                    | Анке                | та 1. Спец  | иалитет 👻        |
|-----------|----------------------|-----------------------------|--------------------------|-----------------------|---------------------|--------------------|---------------------|-------------|------------------|
| На главн  | ую Разде             | лы запол                    | нять поц                 | іагово!               |                     |                    |                     |             |                  |
| Образован | Льготы,<br>Преимущес | Целевые и<br>ственные права | Направлени<br>подготовки | ія ЕГЭ /<br>і Экзамен | Индивид<br>ны дости | цуальные<br>іжения | Сканы<br>документов | Комментарий | Подать заявлени: |
| Сведен    | иия об образовании   | 1                           |                          |                       |                     |                    |                     |             | Добавить         |
|           | Наименование         | Год<br>окончания            | _                        |                       |                     |                    | _                   |             | Действия         |

### 1) «Образование»

В поле «Сведения об образовании» Добавить данные о полученном образовании. Заполнить все требуемые поля. Загрузить требуемые документы. В конце страницы нажать «Сохранить».

Если Вы заполнили все поля верно, сайт уведомит Вас об успешном сохранении, иначе укажет на ошибки.

## 2) «Льготы, Целевые и Преимущественные права»

Данный раздел заполняют те абитуриенты, которые:

- имеют Целевой(-ые) договор(-ы);
- призеры и победители Всероссийской олимпиады школьников;
- льготники.

#### 3) «Направления подготовки»

Будьте внимательны при заполнении данного раздела. Направления подготовки разделены на бюджетную основу и коммерцию.

| Образование                                                                                                    | Льготы, Целевые,<br>Преимущественные права                                                                                                    | Направления подготовки<br>(специальности) | ЕГЭ / Вступительные испытания<br>(заполнять обязательно) | Индивидуальные достижения   |  |  |
|----------------------------------------------------------------------------------------------------|----------------------------------------------------------------------------------------------------|-------------------------------------------|----------------------------------------------------------|-----------------------------|--|--|
| Сканы документов Комментарий Отправить в приемную комиссию                                                                                                    |                                                                                                    |                                           |                                                          |                             |  |  |
| Внимание!<br>1. Прежде, чем выбирать специальность по целевому приему, надо добавить сам целевой договор в разделе "Льготы, Целевые и<br>Преимущественные права".<br>2. Внимательно выбирайте направления по целевому приему!<br>Аналогично касается и по особым правам!<br>Если меняете в самом личном кабинете направления подготовки, то соответственно надо оформлять новый скан "заявление на<br>поступление" с актуальными специальностями! |                                                                                                    |                                           |                                                          |                             |  |  |
| Показать<br>Данные об обра<br>Среднее обще                                                                                                    | Показать сроки проведения приёмной кампании<br>Данные об образовании<br>Среднее общее Серия 3242 №2342342 от 01.01.2020 выданный мбоу сош 102 × |                                           |                                                          |                             |  |  |
| Сохранить                                                                                                    |                                                                                                    |                                           | Добавить специальност                                    | ы(-и) ₽                     |  |  |
| Выбранн                                                                                                    | ые направления (бю                                                                                                    | оджетная основа)                          | До                                                       | бавить для бюджетной основы |  |  |
|                                                                                                    | Внимание!<br>Зачисление происходит по выставленному приоритету специальности                                                                    |                                           |                                                          |                             |  |  |
| <b>31</b><br>фо                                                                                                    | I.05.01 31.05.01 Лечебное до<br>орма обучения                                                                                                   | ело Лечебное дело - общий н               | конкурс , бюджетные места, очная                         |                             |  |  |
| <b>31</b><br>фо                                                                                                    | I.05.01 31.05.01 Лечебное до<br>орма обучения, особое правс                                                                                     | ело Лечебное дело - особые<br>)           | права, бюджетные места, очная                            |                             |  |  |
| <b>31</b><br>04                                                                                                    | 31.05.01 31.05.01 Лечебное дело Лечебное дело - с оплатой обучения, с оплатой обучения,<br>очная форма обучения                                 |                                           |                                                          |                             |  |  |

очная форма обучения, особое право

31.05.01 31.05.01 Лечебное дело Лечебное дело - специальные права, бюджетные места,

Выбрать нужные специальности

Отмена

Добавить

| Вни<br>Зачисление происходит по выста                                    | имание!<br>авленному приоритету специальности |  |  |
|--------------------------------------------------------------------------|-----------------------------------------------|--|--|
| <ol> <li>33.05.01 Фармация Фармация - с оплатой обучения Спец</li> </ol> | иалитет 🔸 🗸                                   |  |  |
| Специалитет                                                              | Источник финансирования: С оплатой обучения   |  |  |
| Форма обучения: Очная                                                    | Уровень бюджета: Внебюджетные средства        |  |  |
| Институт фармации                                                        | Особенность приема: Общие места               |  |  |
| Конкурсная группа: Фармация - с оплатой обучения                         |                                               |  |  |
| /чебный план: Учебный план 000002961 от 14.11.2022 9:04:55               |                                               |  |  |

Обратите внимание, как следует вносить данные в каждую специальность:

# 1. Общий конкурс

| 1 31.05.01 Лечебное дело Лечебный факультет - общий конкурс                          | +×                                                                              |
|--------------------------------------------------------------------------------------|---------------------------------------------------------------------------------|
| Специалитет<br>Форма обучения: Очная<br>Институт клинической медицины                | Источник финансирования: Бюджетные места<br>Уровень бюджета: Федеральный бюджет |
| Категория приема                                                                     | Льгота                                                                          |
| Без вступительных испытаний 🗸                                                        | Выберите 🝷                                                                      |
| Выберите                                                                             |                                                                                 |
| П <sup>р</sup> Без вступительных испытаний 🗕 1                                       |                                                                                 |
| На общих основаниях – 2                                                              |                                                                                 |
| Выбрать нужную категорию п<br>1. Для победителей олимпиади<br>2. На общих основаниях | риема<br>Ы (Далее выбрать льготу победителю олимпиадь<br>Льгота                 |
| 2. па оощих основаниях                                                               | Выберите                                                                        |
| (Льготу выбирать не нужно)                                                           | لي <del>ر</del> م                                                               |
|                                                                                      | Совпадений не найдено                                                           |
|                                                                                      |                                                                                 |

2. Особые права

| 5 31.05.01 Лечебное дело Лечебное дело - особое право Специалитет<br>• • • • • • • • • • • • • • • • • • • |                                                                                         |  |  |  |
|----------------------------------------------------------------------------------------------------|-----------------------------------------------------------------------------------------|--|--|--|
| Специалитет                                                                                                | Источник финансирования: Бюджетные места                                                |  |  |  |
| Форма обучения: Очная<br>Институт клинической медицины                                                     | уровень оюджета: Федеральный оюджет<br>Особенность приема: Общие места                  |  |  |  |
| Конкурсная группа: Лечебное дело - особое право                                                            |                                                                                         |  |  |  |
| Учебный план: Учебный план 000002957 от 14.11.2022 9:01:31                                                 | Выбрать ранее заполненную льготу в разделе<br>"Льготы, Целевые, Преимущественные права" |  |  |  |
| Категория приема                                                                                           | Льгота                                                                                  |  |  |  |
| Имеющие особое право 🗸 🗸                                                                                   | Выберите 🔻                                                                              |  |  |  |
|                                                                                                    | Необходимо указать льготу или преимущественное право для направления подготовки         |  |  |  |

## 3. С оплатой обучения

Ничего вносить не надо.

## 4. Целевой прием

| 31.05.01 Лечебное дело Лечебное дело - целевой прием - медицинские ор<br>биологического агентства Специалитет                          | рганизации Федерального медико-<br><b>↑×</b> |
|----------------------------------------------------------------------------------------------------|----------------------------------------------|
| Специалитет                                                                                                    | Источник финансирования: Целевой прием       |
| Форма обучения: Очная                                                                                                    | Уровень бюджета: Федеральный бюджет          |
| Институт клинической медицины                                                                                                    | Особенность приема: Общие места              |
| Конкурсная группа: Лечебное дело - целевой прием - медицинские организации Фед                                                         | ерального медико-биологического агентства    |
| Учебный план: Учебный план 000002957 от 14.11.2022 9:01:31                                                                             |                                              |
| Целевое направление                                                                                                    |                                              |
| Выберите                                                                                                    | ~                                            |
| Необходимо указать целевой договор для направления подготовки<br>Выбрать ранее заполненный договор на Целевое обучение в разделе "Льго | оты, Целевые, Преимущественные права"        |

После **добавления** / изменения специальностей следует нажать "*Сохранить информацию о* направлениях подготовки"!

**Внимание!** В разделе «Пустые бланки документов» отобразятся те документы, которые надо будет скачать, заполнить и прикрепить в разделе «Скан-копии документов»

|             | разделе "Скан-копии документов"                                                                                                    |
|-------------|----------------------------------------------------------------------------------------------------|
| ļого<br>ниж | вор об оказании платных образовательных услуг (для <b>специалитета</b> )<br>те представлены договора выбранных специальностей с платным основанием) |
| * ]         | Печебное дело (Лечебный факультет)                                                                                                    |
|             | Для граждан Российской Федерации, Республики Беларусь, Республики Казахстан, Республики Таджикистан, Кыргызской<br>Республики:                      |
|             | - Договор 2-х сторонний - организация - студент                                                                                                    |
|             | - Договор 3-х сторонний - организация - студент - заказчик_физ.лицо                                                                                 |
|             | - Договор 3-х сторонний - организация - студент - заказчик_юр.лицо                                                                                  |
|             | <ul> <li>Оплата с привлечением Материнского (семейного) капитала</li> </ul>                                                                         |
|             | Для абитуриентов с высшими баллами по ЕГЭ/Вступительным испытаниям:                                                                                 |
|             | О стоимости платных образовательных услуг (стр. 4)                                                                                                  |
|             | - Договор 2-х сторонний - организация - студент                                                                                                    |
|             | - Договор 3-х сторонний - организация - студент - заказчик_физ.лицо                                                                                 |
|             | - Договор 3-х сторонний - организация - студент - заказчик_юр.лицо                                                                                  |
|             | <ul> <li>Оплата с привлечением Материнского (семейного) капитала</li> </ul>                                                                         |
|             | Для иностранных граждан (обучение на русском языке):                                                                                                |
|             | - Договор 2-х сторонний - организация - студент                                                                                                    |
|             | - Договор 3-х сторонний - организация - студент - заказчик_физ.лицо                                                                                 |
|             | - Договор 3-х сторонний - организация - студент - заказчик_юр.лицо                                                                                  |
| и           | МАНИЕ! Если Вы выбрали олну или несколько специальностей с оплатой                                                                                  |

В разделе «Скан-копии документов» в поле «Договор об оказании платных образовательных услуг» можно загрузить несколько договоров.

Заявление на поступление (на специалитет):
 - (Если Вы выбрали бюджет и коммерцию, то заполняете обе формы заявления и прикрепляете в разделе "скан-копии документов")

- (в заявлениях обязательно проставляйте приоритеты в таблице "Приоритет", в том числе при выборе одной специальности)
  - Форма заявления о приеме на обучение (бюджет)
  - Форма заявления о приеме на обучение (коммерция)

В конце страницы нажать «Сохранить информацию о предоставленных скан-копиях».

Если Вы заполнили все поля верно, сайт уведомит Вас об успешном сохранении, иначе укажет на ошибки.

4) «ЕГЭ / Вступительные испытания» - обязателен для заполнения всем, иначе система не позволит подать заявление!

| Направление подготовки                                    | Приоритет | Дисциплина                   | Форма сдачи                | Минимальный балл                           |
|-----------------------------------------------------------|-----------|------------------------------|----------------------------|--------------------------------------------|
| 31.05.01 Лечебное дело Лечебное<br>дело - целевой прием - | 1         | ⊛ Химия                      | ЕГЭ Экзамен                | 39                                         |
| министерство здравоохранения<br>Алтайского края           | 2         | <ul> <li>Биология</li> </ul> | ЕГЭ Экзамен                | 39                                         |
|                                                           | 3         | Русский язык                 | ЕГЭ Экзамен                | 40                                         |
|                                                           |           | Выбра                        | <b>Г</b><br>ть форму сдачи | Подтвердить набор вступительных испытаний  |
| Обязател                                                  | ьно всегд | а нажимать (особ             | енно после добавле         | <b>С</b><br>ния/ изменения специальностей) |

| редмет<br>"Химия"         | Форма сдачи<br>"ЕГЭ"     | Год СД<br>2022                                                      | (ачи ЕГЭ<br>Балл<br>× •                                 | загрузили паспортные данные (баллы будут<br>взяты с официального источника путем сверки<br>Ваших паспортных данных) |
|---------------------------|--------------------------|---------------------------------------------------------------------|---------------------------------------------------------|----------------------------------------------------------------------------------------------------|
| Предмет<br>"Биология"     | Форма сдачи<br>"Экзамен" | Основание О<br>Выберите У                                           | Форма сдачи<br>Дистанционная о<br>Выберите              | сдача экзамена                                                                                                    |
| Предмет<br>"Русский язык" | Форма сдачи<br>"Экзамен" | иностранные граждане<br>не сдававшие ЕГЭ<br>ограничение по здоровью | Дистанционная сд<br>Очная сдача экза<br>Дистанционная ( | <b>дача экзамена</b><br>змена<br>сдача экзамена ✓                                                                   |

### 5) «Индивидуальные достижения»

Данный раздел заполняют те абитуриенты, у которых есть достижение(-я) из перечисленного перечня (*можно добавлять несколько достижений*) в поле «Тип достижения».

#### 6) «Сканы документов»

В данном разделе отображаются все прикрепленные сканы документов предыдущих разделов.

## 7) «Комментарий»

В данном разделе можно оставить комментарий для модератора.

8) После заполнения всех данных нажать на кнопку «Подать заявление»

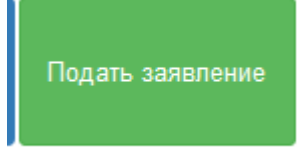

Заявление попадет на проверку в Приемную комиссию.

- А) После одобрения заявления Вам на эл. почту придет уведомление об успешном одобрении заявления.
- Б) Если ваше одобрение было отклонено, уведомление также придет Вам на эл. почту с пояснением Ваших ошибок при заполнении заявления. После исправления ошибок Вы можете вновь подать заявление на проверку.

#### Обратите внимание!

После подачи заявления Вы попадете на главную страницу Личного кабинета. Вы увидите соответствующий статус заявления. Статус может меняться от действий со стороны поступающего или модератора.

| Инструкция для подачи заявления                                                                        |                             | Анкета                    | Мои заявления 👻                 |  |  |  |
|----------------------------------------------------------------------------------------------------|-----------------------------|---------------------------|---------------------------------|--|--|--|
| Уваж                                                                                                   | каемые абитуриенты!         |                           |                                 |  |  |  |
| Задать вопрос модератору или загрузить какие-нибу<br>разделе "Связь с модератором".                    | идь дополнительные докум    | енты, Вы можете это сдела | ать также в                     |  |  |  |
| Связь с модератором                                                                                    |                             |                           |                                 |  |  |  |
| Поданные заявления                                                                                     |                             |                           |                                 |  |  |  |
| Если Ваше заявление в статусе "Готовится", значит оно не пода<br>Панный статус означает:               | ано в Приемную комиссию на  | проверку!                 |                                 |  |  |  |
| 1. заявление заполняется для подачи в Приемную комиссию;                                               |                             |                           |                                 |  |  |  |
| 2. заявление на стадии редактирования поданного / одобренног                                           | о / отклоненного заявления; |                           |                                 |  |  |  |
| 3. заявление с данным статусом не видно членам Приемной н                                              | комиссии.                   |                           |                                 |  |  |  |
| в случае с техническими проблемами обращаитесь в тех.поддер                                            | жку: priem.support@agmu.ru  |                           |                                 |  |  |  |
| Уровень образования                                                                                    | Дата подачи                 | Статус                    |                                 |  |  |  |
| 1. Специалитет:                                                                                        | 09.06.2022                  | Подано впервые            | <ul> <li>Просмотреть</li> </ul> |  |  |  |
| 31.05.01 Лечебное дело Лечебное дело - целевой прием -<br>Министерство здравоохранения Алтайского края | Специалитет                 | Очная форма обучения      |                                 |  |  |  |

# 5. Переподать заявление

Чтобы переподать заявление в Приемную комиссию, надо зайти на главную страницу в Личном кабинете и перейти в поданное заявление (стрелками указаны варианты).

| Инструкция для подачи заявления                                                                                                    |                                                                                                    | Анкета                                                       | Мои заявления <del>*</del>                    |
|----------------------------------------------------------------------------------------------------|----------------------------------------------------------------------------------------------------|--------------------------------------------------------------|-----------------------------------------------|
| Уваж                                                                                                    | каемые абитуриенты!                                                                                  |                                                              | 1. Специалитет (Подано впервые)               |
| Задать вопрос модератору или загрузить какие-нибу<br>разделе "Связь с модератором".                                                                                                    | идь дополнительные докуг                                                                             | иенты, Вы можете это сдел                                    | Новое заявление<br>Все заявления              |
| Связь с модератором                                                                                                    |                                                                                                    |                                                              |                                               |
| Поданные заявления                                                                                                    |                                                                                                    |                                                              |                                               |
| Если Ваше заявление в статусе "Готовится", значит оно не под<br>Данный статус означает:<br>1. заявление заполняется для подачи в Приемную комиссию;<br>2. заявление на стадии редактирования поданного / одобренног<br>3. заявление с данным статусом не видно членам Приемной м<br>В случае с техническими проблемами обращайтесь в тех.поддер | ано в Приемную комиссию на<br>ю / отклоненного заявления;<br>комиссии.<br>жку: priem.support@agmu.ru | а проверку!                                                  |                                               |
| А также обратите внимание! Если Ваше заявление было одобр<br>"Готовится" по причине того, что Вы просто зашли в личный каби                                                                                                    | рено ранее и Вы не желаете и<br>инет, посмотрели некоторую                                           | ничего исправлять в заявлении<br>информацию, то не надо пере | , но наблюдаете статус<br>подавать заявление. |
| Уровень образования                                                                                                    | Дата подачи                                                                                          | Статус                                                       |                                               |
| 1. Специалитет:                                                                                                    | 09.06.2022                                                                                           | Подано впервые                                               | Просмотреть                                   |
| 31.05.01 Лечебное дело Лечебное дело - целевой прием -<br>Министерство здравоохранения Алтайского края                                                                                                    | Специалитет                                                                                          | Очная форма обучения                                         | 企                                             |

Далее нажать на кнопку, которая указана на скрине ниже.

| Образование     | Льготы, Целевые и<br>Преимущественные права         | Направления<br>подготовки | ЕГЭ / Экзамены<br>(заполнять обязательно) | Индивидуальные<br>достижения | Сканы<br>документов | Комментарий |  |
|-----------------|-----------------------------------------------------|---------------------------|-------------------------------------------|------------------------------|---------------------|-------------|--|
| Заявление отпр  | равлено и ожидает проверки м                        | одератором                |                                           |                              |                     | ×           |  |
| <b>4</b> ) Сдел | 2 Сделать черновик из ранее отправленного заявления |                           |                                           |                              |                     |             |  |
|                 |                                                     |                           |                                           |                              |                     |             |  |
| Внимание!       |                                                     |                           |                                           |                              |                     |             |  |

После чего сайт позволит редактировать данные и переподать (обновить) заявление.

| Образование | Льготы, Целевые и<br>Преимущественные<br>права                                                                                                    | Направления<br>подготовки | ЕГЭ / Экзамены<br>(заполнять<br>обязательно) | Индивидуальные<br>достижения | Сканы<br>документов | Комментарий | Обновить заявление |
|-------------|----------------------------------------------------------------------------------------------------|---------------------------|----------------------------------------------|------------------------------|---------------------|-------------|--------------------|
| Внимание! Д | ля подачи заявления в                                                                                                    | приёмную кампа            | анию необходимо на                           | ажать на кнопку "Обн         | ювить заявлен       | ие"         |                    |
|             |                                                                                                    |                           |                                              |                              |                     |             |                    |
|             |                                                                                                    |                           |                                              |                              |                     |             |                    |
|             |                                                                                                    |                           | Вним                                         | ание!                        |                     |             |                    |
| 1. Преж     | <ol> <li>Прежде, чем выбирать специальность по целевому приему, надо добавить сам целевой договор в разделе "Льготы, Целевые и<br/>Преимущественные права".</li> </ol> |                           |                                              |                              |                     |             |                    |
|             |                                                                                                    | 2. Вниматель              | ьно выбирайте напр                           | авления по целево            | му приему!          |             |                    |
|             | Аналогично касается и по особым правам!                                                                                                    |                           |                                              |                              |                     |             |                    |

# 6. Чат с приемной комиссией (задать вопрос модератору или загрузить какие-нибудь дополнительные документы)

1. Чтобы связаться с модератором, следует авторизоваться на сайте ЛК поступающего АГМУ и нажать на главной странице сайта на кнопку «Чат с приемной комиссией».

| Техническая поддержка: priem.support@agmu.ru<br>Инструкция для подачи заявления<br>Чат с приёмной комиссией Анкета Мои заявления ▼<br>Уважаемые абитуриенты!                                                                                                    |  |  |  |  |  |
|----------------------------------------------------------------------------------------------------|--|--|--|--|--|
| <ol> <li>Задать вопрос модератору или загрузить какие-нибудь дополнительные документы, Вы можете это сделать также в разделе "Чат с<br/>приёмной комиссией".</li> </ol>                                                                                                    |  |  |  |  |  |
| <ol> <li>Для будущих ординаторов: Выписку об аккредитации / Сертификат о прохождении первичной аккредитации присылать в раздел "Чат<br/>с приемной комиссией".</li> </ol>                                                                                                   |  |  |  |  |  |
| Для <b>иностранных граждан</b> , проходивших аккредитацию на территории РФ, нужно заполнить заявление и загрузить в раздел «Чат с<br>приемной комиссией». (после чего желательно позвонить в отдел ординатуры и оповестить!)<br>(Образец заявления для иностранных граждан) |  |  |  |  |  |

Вы попадете на страницу для общения с модератором Приемной комиссии. Здесь Вы можете связаться с модератором (прикрепить документ или же просто написать сообщение).

| Загрузите документ:                                                                         |                             |                          |
|---------------------------------------------------------------------------------------------|-----------------------------|--------------------------|
| Выбрать Удали                                                                               | ть                          |                          |
| Комментарий получателю:                                                                     |                             |                          |
|                                                                                             |                             |                          |
| Модератор пометит про                                                                       | читанным ваше сообщение.    | 1Бар Ви                  |
| К Вам на почту придет у                                                                     | уведомление о том, что Ваше | 2021-06-16 15:11:05      |
| сообщение было прочит                                                                       | ганным. 🗖                   | ICCT 2 √√                |
| А также Вам на почту придет уведомление о том,<br>что на Ваше обращение модератор дал ответ | Модератор                   | _<br>2021-06-16 14:56:57 |

# 7. Проходили подготовительные курсы в АГМУ

или

подавали заявление ранее?

| Электронная почта*                                                                      |
|-----------------------------------------------------------------------------------------|
| Пароль*                                                                                 |
| ☑ Запомнить меня                                                                        |
| Забыли пароль? Вы можете сбросить его здесь                                             |
| Вход Зарегистрироваться                                                                 |
| Проходили подготовительные курсы в АГМУ или подавали заявление ранее?<br>Создать пароль |

| Восстановление доступа (создан                                                                                                    | ние пароля)                                      |                |
|----------------------------------------------------------------------------------------------------|--------------------------------------------------|----------------|
| Фамилия*                                                                                                    | Тип документа                                    |                |
|                                                                                                    | Паспорт РФ                                       | ~              |
| Имя*                                                                                                    | Серия паспорта                                   | Номер паспорта |
| Отчество                                                                                                    | Дата рождения*                                   |                |
| ВНИМАНИЕ! Абитуриенты, проходившие подготовительные курсы в АГМ<br>при регистрации.<br>В случае, если:<br>- не получается "создать пароль";<br>- была указана неверная электронная почта при регистрации;<br>- доступ к електронной почте утерян;<br>обратитесь в службу технической поддержки по email: priem.support@ac | ∕ или подававшие заявление ран<br>ј <b>ти.ru</b> | Создать пароль |
| При обращении в тех. поддержку, пожалуйста, укажите ваше ФИО!                                                                                                    |                                                  |                |
| Внимательно заполн                                                                                                    | ять все поля!                                    |                |
|                                                                                                    |                                                  |                |